## **SchoolCare**

## Holidays + School Breaks: Bulk Skip

This guide will show you how to bulk skip **scheduled** medication dose visits and chronic condition visits. This is helpful when completing end of year tasks.

| 1. Go to <b>Reports.</b>                                                                                                    | Dashboa                                               | rd Sessions Medical Center <b>Reports</b> |
|----------------------------------------------------------------------------------------------------|-------------------------------------------------------|-------------------------------------------|
| 2. Select <b>Medication Doses</b><br>( <b>Prescription</b> ) or <b>Chronic</b><br><b>Condition Visits</b> under Medical<br>Center. | Medical Cente<br>Episodes / Visits<br>Chronic Conditi | r<br>s<br>on Visits                       |
| 3. Select the green <b>Add Filter</b> button found in the upper-right hand                                                         | Medication Dos                                        | es (Prescription)                         |
| corner of the report.                                                                                                    |                                                       | Start date                                |
| 4 Increase data way as fau the wood also                                                                                           | _                                                     | 12/27/2020                                |
| (*you can backdate this, as well!)                                                                                                 | J.                                                    | End date                                  |
| 5. Select <b>Pending</b> under <b>Filter by Dose Status.</b>                                                                       |                                                       | 01/05/2021                                |
| 6. Select Filter.                                                                                                    |                                                       | Filter by Doses Status Pending            |
| 7. This will now show all of the med ad scheduled for those specific dates.                                                        | ministration                                          | Actions                                   |
| To skip these administrations, select <b>Actions</b> , then <b>Skip Medication.</b>                                                |                                                       | Skip Medication Doses                     |
|                                                                                                    |                                                       |                                           |

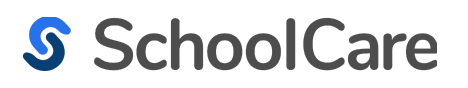

## Thank you!

If you have questions, please contact support@schoolcare.com

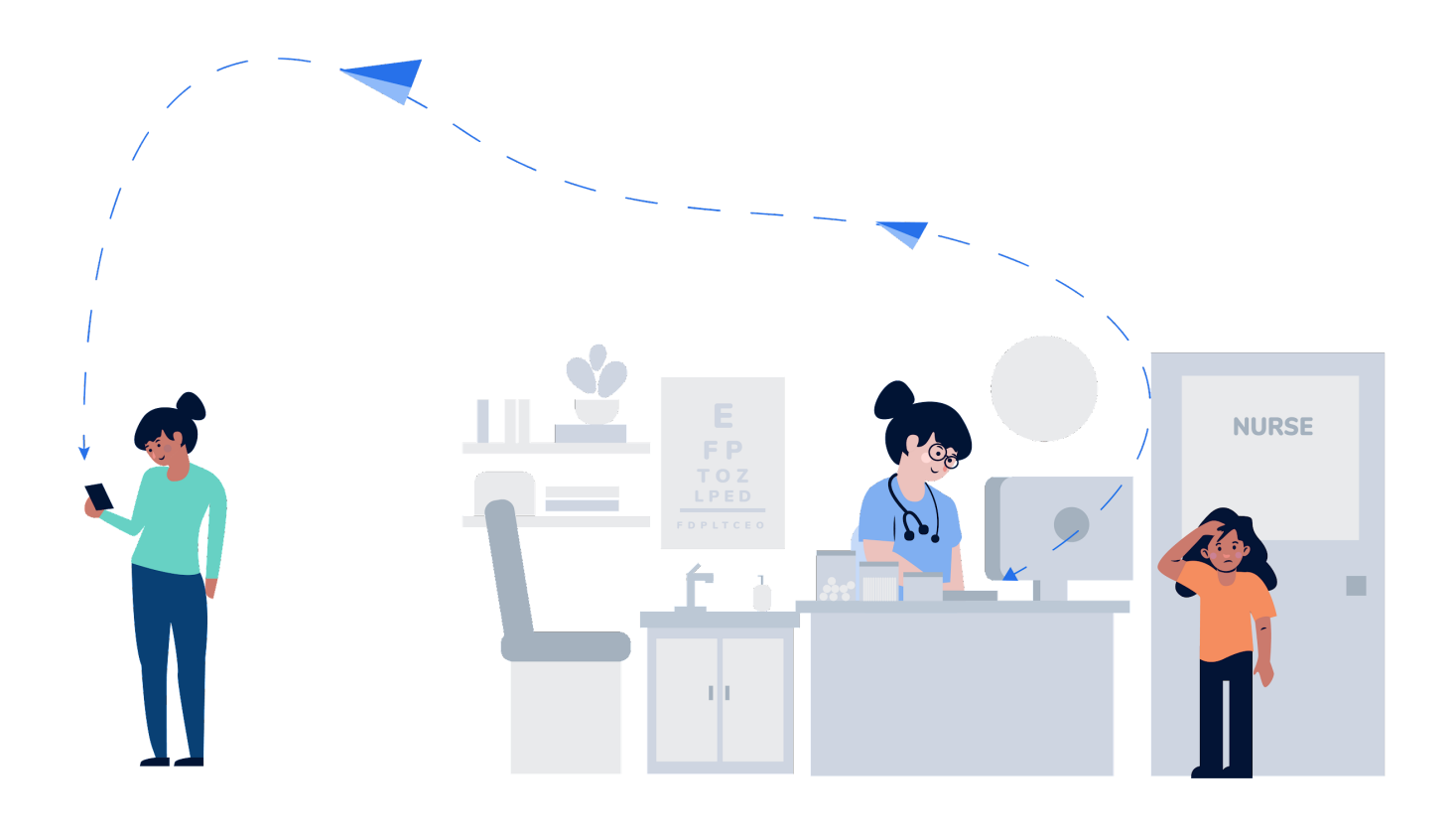